1. Gå inn på paraplyen og velg Basware Invoice

| Velkommen                                     | Arbeidsliste | Søk | Søkeresultat | Mine innstillinger          |                  |
|-----------------------------------------------|--------------|-----|--------------|-----------------------------|------------------|
|                                               |              |     |              |                             |                  |
| Mine innstillin                               | ۲            |     |              |                             |                  |
| Bytt til brukergruppe:                        |              |     |              | V                           |                  |
| Gå til følgende side direkte etter pålogging: |              |     | ing: Velkomm | en 🗸                        |                  |
| Vis bilde eller logg først:                   |              |     | Vise bilde   | e først 🗸 🗸                 |                  |
| Vis konteringslinjer ved stort bilde på:      |              |     | Nei          | V                           |                  |
| Handling etter lagring av oppgave:            |              |     | Vis neste    | oppgave 🗸                   |                  |
| Vis forenklet eller avansert menylinje:       |              |     | Vis foren    | klet meny 🗸                 | Rectangular Snip |
| Vis nye fakturaer først i søkelister:         |              |     | Ja           | V                           |                  |
| Antall fakturaer i lister:                    |              |     | 45           | V                           |                  |
| Vikarer                                       |              |     |              |                             | 8                |
| Vikar 1:                                      |              |     |              | F.o.m - t.o.m dato: 26 - 26 |                  |
|                                               |              |     |              |                             |                  |

2. Gå inn i feltet for vikarer og søk opp personen som skal være din vikar, velg periode

Husk å trykk på Lagre nederst i venstre hjørnet

NB! Oppgaver som allerede er sent ut blir ikke flyttet, mao du må være àjour i arbeidslisten din eller ta kontakt med Seksjon for Økonomi som kan flytte oppgavene over til vikaren.

Det er kun mulig å legge inn egen vikar. Dersom du glemmer å legge inn vikar kan du ta kontakt med Seksjon for Økonomi som kan hjelpe deg.

NB! Vikarfunksjonen følger ikke fullmakter.